# COMMENT ENVOYER UNE DEMANDE ?

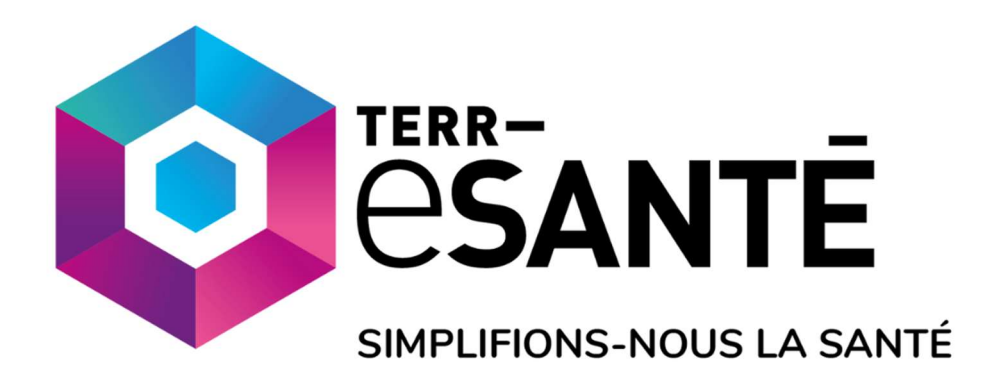

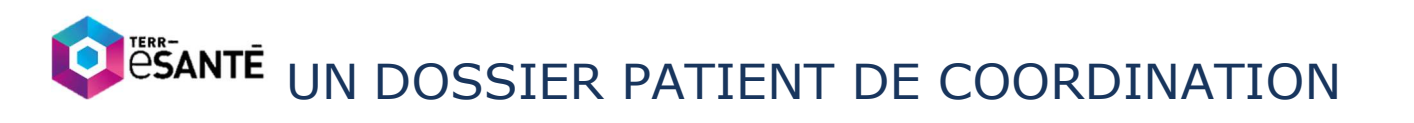

#### ACCEDER A TERR-eSANTE

Connectez-vous à Terr-eSanté depuis https://www.terr-esante.fr/acces-pro/

En cliquant sur le bouton Portail pro en haut de la page

Pas encore de compte ? Vous serez invité à créer votre compte en suivant le lien

https://pro.sante-idf.fr/AutoConnectSSO/InscriptionFlow/InscriptionFlow/TerreSante#/registerCard

### CREER UNE DEMANDE

Depuis le menu de gauche, dans la section structure d'APPUI, cliquer sur Demandes puis Créer une demande

| • PATIENTS           | Liste des demandes                                        |                       |                                       | Sélectionner une recherche favorite v |
|----------------------|-----------------------------------------------------------|-----------------------|---------------------------------------|---------------------------------------|
| + COVID-19           | Nom/prénom du patient                                     | Structure             | · · · · · · · · · · · · · · · · · · · |                                       |
| LISTE DE TRAVAIL     | Demandeur                                                 | Composanto en charge  | ×                                     |                                       |
| • TÂCHES             |                                                           | composance en charge  |                                       | a lur                                 |
| - STRUCTURE D'APPUI  | Pris en charge par                                        | Type de demande       |                                       | Tius                                  |
| Demandes             | Coordinateur                                              | Statut de la demande  | (     Ajouter                         |                                       |
| Liste de patients    | Médecin traitant                                          | Demandes créées entre | jj-mm-aaaa 📑 et le jj-mm-aaaa 🗐       |                                       |
| Modèles de documents | Sans accès à Terr-eSanté                                  |                       |                                       |                                       |
| • RCP                |                                                           | Commune Q             |                                       |                                       |
| ANNUAIRE             |                                                           |                       |                                       |                                       |
| + TRACABILITE        | Recherche Réinitialiser   Créer une demande Entrer une no | ouvelle recherci 👁    |                                       |                                       |
| + LIENS UTILES       |                                                           |                       |                                       |                                       |
| SUIVI A DOMICILE     | Demandes 1 à 39 sur un total de 39.                       |                       |                                       | Exporter IC < 1 > >I                  |
| SUPPORT              | <                                                         |                       |                                       | >                                     |
| PARAMETRAGE          | TYPE DATE DE INFORMATION DÉMOGRAPHIQUE CO                 | OMMENTAIRE STRUCTURE  | DEMANDEUR COORDINATEUR                | PRIS EN CHARGE PAR STATUT             |

Vous pouvez aussi compléter et suivre une demande depuis l'onglet parcours d'un dossier patient

| ≡               | Résumé patient      | Synthèse Temporelle       | e-COVID 🥑 I            | Documents C | Cercle de soins      | Parcours | 🖕 Résultats d'examens | Prescriptions | ✓ Plus         |         |
|-----------------|---------------------|---------------------------|------------------------|-------------|----------------------|----------|-----------------------|---------------|----------------|---------|
| 4               | Parcours<br>patient | Médecin traitant          | ] Sans accès à Terr-es | Sta         | atut de la demand    | e 🕂 Ajc  | outer                 |               |                |         |
| c <sup>in</sup> | Prise en<br>charge  |                           |                        | De          | mandes créées<br>tre | jj-mm-aa | aa 📑 et le jj-mm-aaaa |               |                |         |
| 10              | Dem. d'appui        | Recherche                 | ialiser   Créer u      | ne demande  |                      |          |                       |               | Lier une demar | nde     |
| 120             | Cercle de<br>soins  | Demandes 1 à 1 sur un tot | tal de 1.              |             |                      |          |                       |               | к «            | 1 » н   |
| 1               | Volet juridique     | <                         |                        |             |                      |          |                       |               |                | >       |
| 0               | Situation sociale   | Туре с                    | DATE DE<br>RÉATION     | COMMENTAIRE | STRUCTURE SOLL       | ICITÉE   | DEMANDEUR COC         | PRISE         | N CHARGE PAR   | STATUT  |
| Lad             | Constantes          | Prise en<br>charge 2      | 27 avr.<br>2022 14:45  | <b>:</b>    |                      |          | ۲                     | ۲             |                | Annulée |

#### COMPLETER ET ADRESSER LA DEMANDE

|                                                                                                    | Prise en charge d'un patient                                                                                                    | Information COVID long                                              |
|----------------------------------------------------------------------------------------------------|----------------------------------------------------------------------------------------------------|---------------------------------------------------------------------|
|                                                                                                    | de la 20220920141739151 mande                                                                                                    | Structure CARSIC Ouest<br>sollicitée *                              |
|                                                                                                    | ☑ a demande est à l'initiative de                                                                                                    | e:                                                                  |
| Annuaire de santé       Saisie manuelle         Autres       Autres         Patient concerné par la demande <ul> <li>Rechercher</li> <li>Non lié à un dossier patient TERR-Santé</li> <li>Type de contact</li> </ul> Autres       Contact(s)         Type de contact       Imanuelle         Chercher dans l'annuaire       Saisie manuelle         Chercher dans l'annuaire       Saisie manuelle         Descriptif de la demande d'aide pour patient SS8 Saint Martin depuis plus de 6 mois.       Informations <ul> <li>Cette demande a été faite avec l'accord du médecin traitant (à défaut le médecin demandeur)</li> <li>Le patient a été informé de la demande faite auprès du dispositif d'appui à la coordination (DAC)</li> <li>Autres</li> <li>Le patient a été informé de la demande faite auprès du dispositif d'appui à la coordination (DAC)</li> <li>Autres</li> <li>Le patient a été informé de la demande faite auprès du dispositif d'appui à la coordination (DAC)</li> <li>Autres</li> <li>Le patient a été informé de la demande faite auprès du dispositif d'appui à la coordination (DAC)</li> </ul> | II. Type de signalant                                                                                                    | Y 🗌 Méde                                                            |
|                                                                                                    | Annuaire de santé                                                                                                    | Saisie manuelle                                                     |
|                                                                                                    |                                                                                                    | 9                                                                   |
| Patient concerné par la demande                                                                                                    | Ajouter                                                                                                    | No. Server Sec.                                                     |
| Patient concerné par la demande Rate avec l'accord du médecin traitant (à défaut le médecin demandeur)  Le patient a été informé de la demande faite auprès du cispositi d'appui à la coordination (DAC)  Autre de la contrait de la demande faite auprès de la CASSIC                                                                                                    | 2                                                                                                    |                                                                     |
| Autre(s) contact(s) Type de contact Type de contact Type de contact Chercher dans fannuaire Chercher dans fannuaire Chercher dans fannuaire Descriptif de la Cemande Descriptif de la Cemande d'aide pour patient <u>558</u> Saint Martin depuis plus de 6 mois Informations Cette demande a été faite avec faccord du médecin traitant (à défaut le médecin demandeur) Le patient a été informé de la demande faite auprès du dispositif d'appui à la coordination (DAC) Cetter Le patient a été informé de la demande faite auprès de la CASSIC                                                                                                    |                                                                                                    |                                                                     |
| Autrequi contact(s)         Type de contact         Annuaire de santé         Saisle manuelle         Chercher dans fannuaire         Oescriptif de la demande d'aide pour patient 358 Saint Martin depuis plus de 6 mois         Informations         © Cette demande a été faite avec faccord du médecin traitant (à défaut le médecin demandeur)         Le patient a été informé de la demande faite auprès du dispositif d'appui à la coordination (DAC)         Vaure       Le patient a été informé de la demande faite auprès de la CASSIC                                                                                                    | Patient concerné par la demande                                                                                                    | Rechercher                                                          |
| Type de contact          Annuaire de santé       Saisle manuelle         Chercher dans fannuaire           Descriptif de la<br>demande           Demande d'aide pour patient 558 Saint Martin depuis plus de 6 mois          Informations           Cette demande a été faite avec faccord du médecin traitant (à défaut le médecin demandeur)          Le patient a été informé de la demande faite auprès du dispositif d'appui à la coordination (DAC)          Autre           Le patient a été informé de la demande faite auprès de la CASSIC                                                                                                    | Patient concerné par la demande                                                                                                    | Rechercher Non lié à un dossier patient TERR-eSanté                 |
| Annuaire de santé       Saisle manuelle         Chercher dans fannuaire <ul> <li></li></ul>                                                                                                    | Patient concerné par la demande                                                                                                    | Rechercher. Non lié à un dossier patient TERR-eSanté                |
| Chercher dans fannuaire                                                                                                    | Patient concerné par la demande                                                                                                    | Rechercher. Non lié à un dossier patient TERR-sSarté                |
| Descriptif de la<br>demande<br>Demande d'aide pour patient 558 Saint Martin depuis plus de 6 mois<br>Informations<br>Cette demande a été faite avec l'accord du médecin traitant (à défaut le médecin demandeur)<br>Le patient a été informé de la demande faite auprès du dispositif d'appui à la coordination (DAC)<br>Autre<br>Le patient a été informé de la demande faite auprès du dispositif d'appui à la coordination (DAC)<br>Autre                                                                                                    | Patient concerné par la demande Autre(s) contact(s) Type de contact Annuaire de santé                                                                                                    | Rechercher: Non Hé à un dossier patient: TERR-eSanté                |
| Descriptif de la<br>demande<br>Demande d'aide pour patient <u>\$\$8</u> Saint Martin depuis plus de 6 mois<br>Informations<br>Cette demande a été faite avec l'accord du médecin traitant (à défaut le médecin demandeur)<br>Le patient a été informé de la demande faite auprès du dispositif d'appui à la coordination (DAC)<br>Autre<br>Le patient a été informé de la demande faite auprès du dispositif d'appui à la coordination (DAC)<br>Autre                                                                                                    | Patient concerné par la demande Autre(s) contact(s) Type de contact Annuaire de santé Chercher dans fannuaire Q                                                                                                    | Rechercher: Non Hé à un dossier patient: TERR-eSanté                |
| demande       Demande d'aide pour patient \$\$§ Saint Martin depuis plus de 6 mois         demande       demande         Informations       Cette demande a été faite avec faccord du médecin traitant (à défaut le médecin demandeur)         Le patient a été informé de la demande faite auprès du dispositif d'appui à la coordination (DAC)         Autre       Le patient a été informé de la demande faite auprès de la CASSIC                                                                                                    | Patient concerné par la demande Autre(s) contact(s) Type de contact Annuaire de santé Chercher dans fannuaire Q                                                                                                    | Rechercher: Non Hé à un dossier patient: TERR-eSanté                |
| Informations Cette demande a été faite avec l'accord du médecin traitant (à défaut le médecin demandeur)<br>Le patient a été informé de la demande faite auprès du dispositif d'appui à la coordination (DAC)<br>Autre<br>Le patient a été informé de la demande faite auprès de la CASSIC                                                                                                    | Patient concerné par la demande Autre(s) contact(s) Type de contact Annuaire de santé Chercher dans frannuaire Descriptif de la                                                                                                    | Rechercher: Non Hé à un dossier patient: TERR-eSanté                |
| Informations Cette demande a été faite avec l'accord du médecin traitant (à défaut le médecin demandeur)<br>Le patient a été informé de la demande faite auprès du dispositif d'appui à la coordination (DAC)<br>Autre<br>Le patient a été informé de la demande faite auprès de la CASSIC                                                                                                    | Patient concerné par la demande Autre(s) contact(s) Type de contact Autrace de santé Chercher dans francuaire (Q) Descriptif de la Demande d'ade po                                                                                                    | Sable manuelle                                                      |
| Informations  Cette demande a été faite avec l'accord du médecin traitant (à défaut le médecin demandeur) Le patient a été informé de la demande faite auprès du dispositif d'appui à la coordination (DAC) Autre Le patient a été informé de la demande faite auprès de la CASSIC                                                                                                    | Patient concerné par la demande Autre(s) contact(s) Type de contact Autrace(s) Type de contact Chercher dans frannuaire Chercher dans frannuaire Descriptif de la demande Demande d'ade p                                                                                                    | Satole manuelle  Our patient 558 Skirt Martin depuis plus de 6 mpis |
| Informations  Cette demande a été faite avec l'accord du médecin traitant (à défaut le médecin demandeur) Le patient a été informé de la demande faite auprès du dispositif d'appui à la coordination (DAC) Autre Le patient a été informé de la demande faite auprès de la CASSIC                                                                                                    | Patient concerné par la demande<br>Autre(s) contact(s)<br>Type de contact<br>Chercher dans francuaire (a)<br>Descriptif de la<br>demande d'ade p                                                                                                    | Sable manuelle                                                      |
| Le patient a été informé de la demande faite auprès du dispositif d'appui a la coordination (DAC) Le patient a été informé de la demande faite auprès de la CASSIC                                                                                                    | Patient concerné par la demande<br>Autre(s) contact(s)<br>Type de contact<br>Chercher dans francuaire<br>Chercher dans francuaire<br>Descriptif de la<br>demande<br>Demande d'ade p                                                                                                    | Sable manuelle                                                      |
| li.                                                                                                    | Patient concerné par la demande<br>Autre(s) contact(s)<br>Type de contact<br>Chercher dans francuaire<br>Chercher dans francuaire<br>Descriptif de la<br>Demande d'ade p                                                                                                    | Rechercher: Non Hé à un dossier patient: TERR-eSanté                |
|                                                                                                    | Patient concerné par la demande<br>Autre(s) contact(s)<br>Type de contact<br>Chercher dans frannuaire<br>Descriptif de la<br>demande<br>Descriptif de la<br>Demande d'ade p<br>Informations<br>C Cette demande a de la<br>C Le patient a tét la fi                                                                                                    |                                                                     |
|                                                                                                    | Patient concerné par la demande<br>Autre(s) contact(s)<br>Type de contact<br>Armaire de santé<br>Chercher dans fannuaire<br>Descriptif de la<br>demande d'aide pa<br>le patient a cé inf<br>Querrations<br>Cette demande a cé inf<br>Querrations<br>Cette demande a cé inf<br>Querrations<br>Cette demande a cé inf<br>Querrations<br>Cette demande a cé inf<br>Querrations<br>Cette demande a cé inf<br>Querrations<br>Cette demande a cé inf<br>Querrations<br>Cette demande a cé inf<br>Cette demande a cé inf<br>Cette | Rechercher Non lié à un dossier patient: TERR-eSard                 |

 Sélectionnez « CARSIC Est » ou « CARSIC Ouest » dans la liste déroulante

de demande :

- Complétez vos coordonnées dans la section demandeur (en cochant la case « la demande est à l'initiative de », puis « saisie manuelle », puis « ajouter »)
- Indiquez les informations d'identification du patient :

   → cliquer
   ▲ Rechercher
   sur si vous disposez des 5 traits stricts, recherchez le dossier / le créer le cas échéant, ou
   → cocher
   Non lié à un dossier patient TERR-eSanté pour enregistrer les informations dont vous disposez
- 4. Détaillez votre demande
- 5. Indiquez si le patient / le médecin référent ont été informés
- 6. Ajoutez des **pièces jointes** à votre convenance

7. Cliquez sur

Valider

pour adresser la demande à la CARSIC sélectionnée.

#### SUIVEZ LE TRAITEMENT DE VOTRE DEMANDE

**Retrouvez dans votre tableau de bord** la ou les demandes que vous avez adressées, en sélectionnant comme à la première étape « demandes » dans le menu « structure d'appui » :

| ▶ PATIENTS                                | Dema | ndes 1 à 39        | sur un total           | de 39. |                           |                   |                 |                     | Expo               | rter K «       | 1 » н        |
|-------------------------------------------|------|--------------------|------------------------|--------|---------------------------|-------------------|-----------------|---------------------|--------------------|----------------|--------------|
| + COVID-19                                | <    |                    |                        |        |                           |                   |                 |                     |                    |                | >            |
| LISTE DE TRAVAIL                          |      | TYPE               | DATE DE                | 6      | INFORMATION DÉMOGRAPHIQUE | COMMENTAIRE       | STRUCTURE       | DEMANDEUR           | COORDINATEUR       | PRIS EN CHARGE | STATUT       |
| ▶ TÂCHES                                  |      |                    | CREATION               | ~      |                           |                   | JOLLICHLL       | DEMARDEON           |                    | PAR            |              |
| STRUCTURE D'APPUI Demandes                |      | Prise en<br>charge | 15 sept.<br>2022 14:58 | Q      | N , A (M , 24 ans)        | Ð                 |                 |                     |                    | ٩              | A<br>traiter |
| Liste de patients<br>Modèles de documents |      | Prise en<br>charge | 08 sept.<br>2022 14:50 | Q      | B , J (F , 80 ans)        | E N               |                 |                     |                    |                | A<br>traiter |
|                                           | _    |                    | 1000 - 1000            |        | La patie                  | nte a chuté en fe | évrier - pas de | retour à domicile a | près admission SSF | en mars        |              |
| ANNUAIRE                                  |      | Prise en<br>charge | 12 août<br>2022 17:12  | Q      | P/ , B (F , 68 ans)       | ē                 |                 |                     |                    | ۲              | A<br>traiter |

**Consultez** le statut de la demande, le dernier commentaire, ouvrez le dossier du patient en cliquant sur le logo et consultez son cercle de soins, ses documents, ses notes...

Si vous avez adressé plusieurs demandes, utilisez les **filtres** pour retrouver plus facilement celle qui vous intéresse.

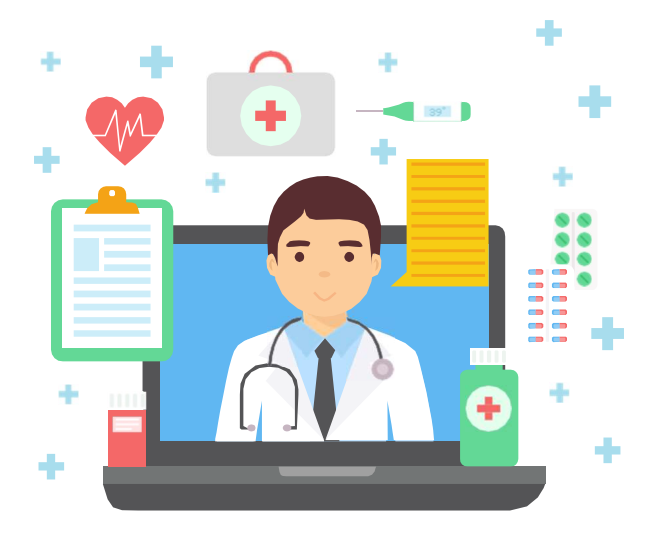

Pour toute question ou complément sur Terr-eSanté:

https://formation.sesan.fr

## - CONTACTEZ-NOUS -

support@terr-esante.fr 01.83.75.04.48 Du lundi au vendredi - 8h/20h